## 優先業種の登録方法について

工事(設計、測量、地質調査を含む)の入札参加資格を承認され、豊島区を申請自治体として 選択した事業者様は、下記の手順により「優先業種登録」の入力を必ず行ってください(申込 業種が一つであっても、入力をお願いします。)。

優先業種登録をしていない場合、入札参加条件に優先業種登録をしている条件設定がある場合 に、入札に参加できなくなりますのでご注意ください。

 資格審査の承認後、資格審査受付にログインし、「工事トップページ」画面より、「2.その他 情報の登録について」を選んでください。

| · · · · · · · · · · · · · · · · · · ·  | RM - Microsoft Informet Capitorer                                                                       |                                                                                                    |           |
|----------------------------------------|----------------------------------------------------------------------------------------------------|----------------------------------------------------------------------------------------------------|-----------|
| ファイル日 編集日 長市山 と                        | MILAOW 9-10 AA70                                                                                        |                                                                                                    | 27        |
| G#== () - E                            | 🖒 🔎 NAR 🛫 BANIZAN 🕑 🐟 🗳 🗔 🛄 🧕 🖄                                                                         | アドル入型 (4) D+東京共同時書取けのH-等某者 20052229Hgmm+CHSUkpain+CertUse.Herl                                                                                                    | - 🛃 fikh  |
|                                        |                                                                                                    |                                                                                                    |           |
| CH-                                    |                                                                                                    | 資格審査申請サー                                                                                                    | -12       |
| e-Tokyo                                | 重张3日1-3                                                                                                 | and the second second se | - Andrews |
|                                        | I                                                                                                    | 「車トップページ                                                                                                    |           |
| · XILBANI                              | 水澤中馬手はきたどの時期                                                                                            |                                                                                                    |           |
| 三の道路線の直路                               |                                                                                                    | 1、近信要素を語について                                                                                                    |           |
| RIAGH                                  | (1)甲语时参考                                                                                                |                                                                                                    |           |
| · R.FIZHARA                            | 「建設工事等競争人机委領道総審査」の見語が行うたが引集となります                                                                        |                                                                                                    |           |
| 中国地域<br>中国地域                           | におり始めるま<br>上回の手術をあまりまころ、パンワジま画面をのパニューの「空空客家で<br>申請までのより空気明する画面が多てされますのできれことって登録                         | 高い多クシックしてくだろい。<br>してくだろい                                                                                                    |           |
| 1 Martinet                             |                                                                                                    | $\bigcirc$                                                                                                    |           |
| E CARACTER CONTRACTOR                  |                                                                                                    | A CI KIN NO DINC ANT                                                                                                    |           |
|                                        | 事項電子報道律判問証書の開き入れる知識得者有する力に、考定者に<br>して意味していた活動する。ここで入力力的と内容について目的必要で<br>なお、登録した内容について変更等が全した場合は、経時亡もらから面 | 16世紀後で開始にお聞い、前に広市町村の営業制作、豊富会社の情格、最新高速が空間数にお問わこう<br>の物に参考者優先して作物にますので「目前すら項目があり作品は企ず登録していため」。<br>見数単していため」。                                                                                                    |           |
| LINE COLOR                             | 日本第一日<br>1月1日日に、1月日日から、全国市内市内市市市市市市市市市市市市市市市市市市市市市市市市市市市市市市市市市                                          | を見かることが表します。<br>BNAT Gとの検索をとなっとがありますのでご注意にたみ、                                                                                                    |           |
| <ul> <li>★÷入札</li> <li>減出資素</li> </ul> |                                                                                                    | 3. XX400COUT                                                                                                    |           |
| and the second                         | (1)申請付券委<br>表示電子供給付井田運営電子調達ワービスの競争入札参加資格を解                                                              | すら方で、朝季入礼参加道穏の登録内容に変更がなした大が付集となります。                                                                                                    |           |
|                                        | (2)変更の年間が必要な項目<br>下回の「変更年間項目為に確認書物一覧表」でご確認にだめ、%                                                         |                                                                                                    |           |
|                                        | (3) 後に参加した。「<br>文字単句にた。つば前を参加した美たいますので下記の「文字中語の<br>文字単体(10) ろいまた用一NA                                    | 総次に載える林一覧美いでご確認がため、                                                                                                    |           |
|                                        | 1日期<br>支援手続き対称後にますと手続きりまで、長行軍の日編は行えなくなり<br>使行動にの人間や人ます。                                                 | ますので必要な力は事前に印刷使行ってください。なか、実更手続き先下領は実現内部を回知した時にい                                                                                                    |           |
|                                        |                                                                                                    | 4. 推測中国について                                                                                                    |           |
|                                        | ★実施子会法は不同理想の時争入れ参加成格を有する方が、営業上に<br>ことができます。<br>また、開業などで時争入れ参加成格を取り用した。場合もこちらから汁                         | があるなどで一部の際が引きをやめたい場合には、取消申請して一部自治は、一部実施の限い別にを行う<br>たとができます。                                                                                                    |           |
|                                        | 11日 13<br>林中入れ今回道地を取り出した後に、約5に直接着素単調し近すなど3                                                              | 「誰と思われら中国については、 保証手持ささ行わらい 明らざめりますのでご注意にだれ い                                                                                                    |           |
|                                        |                                                                                                    | TA VILLE BRAD DO -NOT                                                                                                    |           |

② 「4. 自治体個別情報」を選択してください。

| ■ 東水电丁日元 株式回尾舌 电丁<br>ファイル(F) 編集(F) 表示(A) お                    |                                                                                                    |  |  |  |  |  |
|---------------------------------------------------------------|----------------------------------------------------------------------------------------------------|--|--|--|--|--|
|                                                               |                                                                                                    |  |  |  |  |  |
|                                                               |                                                                                                    |  |  |  |  |  |
| Google                                                        |                                                                                                    |  |  |  |  |  |
|                                                               |                                                                                                    |  |  |  |  |  |
|                                                               | 資格書量申請すービス                                                                                                    |  |  |  |  |  |
| e-Tokyo                                                       | 素問シニュー                                                                                                    |  |  |  |  |  |
|                                                               | その他情報の登録                                                                                                    |  |  |  |  |  |
| ■ 資格審査申請                                                      | その他情報のご説明                                                                                                    |  |  |  |  |  |
| ■ その他情報の登録                                                    | ■以下の説明をよくお読みのうえ、手続きを行ってください。                                                                                                    |  |  |  |  |  |
| · 初内区市町村実績                                                    |                                                                                                    |  |  |  |  |  |
| · <u>国际会社</u><br>·自治体個別情報                                     | 以下の情報はインターネット上で変換していたたまます。ト記のリングをクリックするか画面左のメニューから変更し、各項目の内容をご嫌<br>認め方え、虚偽のないようご登録してください。                                                                                                    |  |  |  |  |  |
| ■ <u>変更申請</u><br>■ 取述申誌                                       | 毎月25日までに登録された内容については、翌月1日から各自治体で指名煤定の際に参考情報として利用しますので 該当する項目が<br>ある場合はよず登録してださい。                                                                                                    |  |  |  |  |  |
| ■ <u>取得申請</u><br>■ <u>申請の取下げ</u>                              |                                                                                                    |  |  |  |  |  |
| ■ <u>電子証明書取消</u>                                              | 1. 大連流動                                                                                                    |  |  |  |  |  |
| ■ <u>申請履歴</u>                                                 | 参加全合活体共通で用電した設備が設定されていますので、認当する項目がある場合によす変動してください。<br>新た1回診済目となった時、以口参通したの気について空い変体が行い物は、1時時、たちから多通してください。                                                                                                    |  |  |  |  |  |
| <b>-</b>                                                      | 設備をよくお読みのうえ、簡違いのないように入力してください。                                                                                                    |  |  |  |  |  |
| <ul> <li>□ <u>1毎ドッフペーン</u></li> <li>□ <u>ログアウト</u></li> </ul> | 2. 靠内区市町村実統                                                                                                    |  |  |  |  |  |
|                                                               | おいけびますけがないり ち 丁 まげんち 道具 一体装用素な そう・ ンタニオコーレー ちぬい すがせま ちゃうみん マンヤマー い                                                                                                    |  |  |  |  |  |
|                                                               | ● デー業種を選択する正面が表示されませった。<br>数が多くないでは、「「「「」」では、「」」では、「」」では、「」」では、「」」では、「」」では、「」」では、「」」では、「」」では、「」」では、「」」では、「」」では、「」」では、「」」では、「」」では、「」」では、「」<br>を好くのなど、本面でしては、「」」では、「」」では、「」 |  |  |  |  |  |
|                                                               |                                                                                                    |  |  |  |  |  |
| 電子調達トップページへ                                                   | 3. 圓底会社                                                                                                    |  |  |  |  |  |
| ■ 入札情報サービス                                                    | 関係会社が次のしずれかに該当し、東京電子自治は共同運営電子調達サービスの建設工事等競争入札参加資格を有している場合は、関係会社                                                                                                    |  |  |  |  |  |
| ■ 電子入礼 ■ 資格審査                                                 | の時間を登録してくたさい。 ・ 観会社と会社の関係がある ・ ローローの の に、 の の の の の の の の の の の の の の の の の                                                                                                    |  |  |  |  |  |
|                                                               | ・戦会は2回以(30)+会社同士の)制作がゆる<br>・(2月の)要社事がある<br>-                                                                                                    |  |  |  |  |  |
|                                                               | など<br>ほどのことにでは登録画面で確認してくたさい)<br>(詳細語ングにでは登録画面で確認してくたさい)                                                                                                    |  |  |  |  |  |
|                                                               | 利用には大当時日ではついてき、大は金属のいこからに、大きを使用していた。「「「「「「「「」」」」」」ので、「「」」」」」」」」                                                                                                    |  |  |  |  |  |
|                                                               | 4. 自治性個別情報                                                                                                    |  |  |  |  |  |
|                                                               | 申請自治体ごとに用意した設問が設定されていますので、認当する項目がのである目表のす金銭してください。                                                                                                    |  |  |  |  |  |
|                                                               | まず、自治者を強いする曲面の表示されますので一覧から自治性を選択します。<br>新たに言語項目となった外、又は空離した内容について変更新が生たが非は、類時にちらから登録してください。また、設問は随時更新されますの                                                                                                    |  |  |  |  |  |
|                                                               | で、ころらの周囲のMailaでを使わる期にします。<br>設置す自治体ごとに異なりますので設置をよくお読みのうえ、間違いのないように入力してください。                                                                                                    |  |  |  |  |  |
|                                                               |                                                                                                    |  |  |  |  |  |
|                                                               |                                                                                                    |  |  |  |  |  |
|                                                               |                                                                                                    |  |  |  |  |  |
|                                                               |                                                                                                    |  |  |  |  |  |

## ③ 自治体選択で「豊島区」を選択してください。

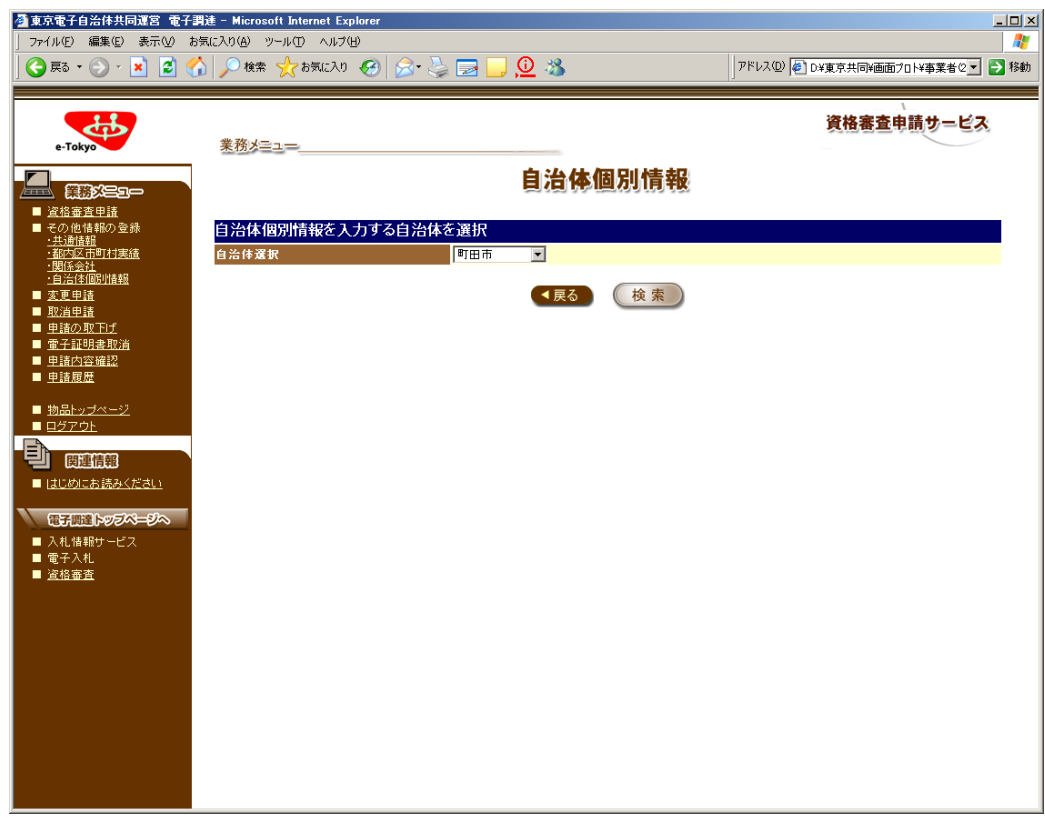

※画面イメージのため、入力する内容と表示されている内容は異なります。

④ 「豊島区自治体情報一覧」の「1」の「変更」ボタンをクリックしてください。

| 臺東京電子自治件共同運営 電子                             | - 周述 - Microsoft Internet Expl | lorer                                        | ي الله                                |
|---------------------------------------------|--------------------------------|----------------------------------------------|---------------------------------------|
| ファイル(日) 編集(日) 表示(公)                         | お気に入り(合) ウール(① ヘルブ付            |                                              |                                       |
| <b>3</b> #9 • 🕗 • 💌 📓 (                     | ○ 秋常 ○ お気に入り                   | ଷା ଛଂ ୍ରା 🖬 🖵 💆 🕉                            | PFレス(型) (●) D¥東京共向洋面面フロト¥事業者な_」 ●】 特赦 |
|                                             |                                |                                              | 資格審査申請サービス                            |
| e-Tokyo                                     | 果務がヨュー                         |                                              |                                       |
|                                             |                                | 自治体個別情報                                      |                                       |
| ■ 道指窗直里道                                    |                                |                                              |                                       |
| ■ その他情報の登録<br>・共通情報                         | 自治体個別情報を入っ                     | カする自治体を選択                                    |                                       |
| · 都内区市町村開建<br>- 間括会社                        | 自治体强护                          | 町田市                                          |                                       |
| •自治住國別情報<br>東東東講                            |                                | 「日本」                                         |                                       |
| ■ <u>取消中国</u>                               |                                |                                              |                                       |
| ■ 単語の取上げ<br>■ 電子証明表取消                       |                                |                                              |                                       |
| ■ <u>申請内容確認</u><br>■ 申請向容確認                 | 町田市の自治体個別                      | 青松 一 智                                       |                                       |
| - HAMMER                                    | 項日名                            | 1118 356<br>法人事業税を約めている場合は入力して下さい。記入例:99,999 | 9,999円                                |
| 前品トッジページ<br>ログアウト                           | 1 項目内容                         | 15,067,230円                                  | 支更                                    |
| E                                           | 項目名                            | 2000年4月1日<br>鉄骨ブレハブ工場を保有している場合は所在地を入力して下さい   | 1.                                    |
|                                             | 2 項目內容<br>東東集月日                | 東京都XX市XX町1丁目1番地<br>2004年4月1日                 | (支更)                                  |
| (ab/orcaseb/sv/24s)                         | and the                        |                                              |                                       |
| Childred and a                              |                                |                                              |                                       |
| <ul> <li>入礼信報サービス</li> <li>(サイン)</li> </ul> |                                |                                              |                                       |
| ■ 波拉豪吉                                      |                                |                                              |                                       |
|                                             |                                |                                              |                                       |
|                                             |                                |                                              |                                       |
|                                             |                                |                                              |                                       |
|                                             |                                |                                              |                                       |
|                                             |                                |                                              |                                       |
|                                             |                                |                                              |                                       |
|                                             |                                |                                              |                                       |
|                                             |                                |                                              |                                       |
|                                             |                                |                                              |                                       |

※画面イメージのため、入力する内容と表示されている内容は異なります。

- ⑤「自治体個別情報変更」の「変更後」欄に優先業種を選択し、「業種コード・業者名」を入力してください(例1:建築工事を優先登録する場合→O7・建築工事。例2:道路舗装と一般土木で優先登録する場合→O1道路舗装 O6 一般土木)。
  - ※設計、測量、地質調査含む工事の申込業種が2つ以上の場合、優先業種を1つ選択してください。 ただし、次の業種に限り、2業種の優先登録が可能です。
  - (ア)「01 道路舗装工事」と「06 一般土木工事」
     (イ)「09 給排水衛生工事」と「10 空調工事」
     (ウ)「37 一般塗装」と「92 樹脂塗装」
     (エ)「74 道路標識設置」と「75 道路表示塗装」

| ファイル(E) 編集(E) 表示(M) お                                                                             | 現に入り(A) ツール(D) ヘルプ      | giorer<br>g                                |                          | 10 4        |
|---------------------------------------------------------------------------------------------------|-------------------------|--------------------------------------------|--------------------------|-------------|
| 😋 III + 🕑 · 💌 😰 🦿                                                                                 | 🏠 🔎 検索 씃 おうぼころの         | @ 🔗 💺 🖬 🗖 🧕 🚳                              | アドレス(型) (単) DV東京共同W画面プロト | *事業者で、 📑 移動 |
| e-Tokyo                                                                                           | 患務が言うつ                  |                                            | 資格審查申却                   | ぼービス        |
|                                                                                                   |                         | 自治体個別                                      | 則情報                      |             |
| <ul> <li>その他価額の登録</li> <li>共通価額</li> <li>- 私内区市町村実績</li> <li>・ 開始会社</li> </ul>                    | 自治体個別情報变5<br>項1名<br>素更前 | E<br>法人事業税を納めている場合は入力して下さい。<br>15,067,230円 | 1入例:90,999,999円          |             |
| 1日2013年2018日<br>- <u>東東申請</u><br>- 取消申請<br>- <u>申請の取下げ</u><br>- <u>常子証明書取消</u>                    | 内容 表更佳                  | 15.087,220 <b>円</b>                        | E<br>E                   |             |
| <ul> <li>         ・申請回意         ・申請回意         ・<br/>・申請回意         ・         ・         ・</li></ul> |                         | ▼戻る (                                      | 21                       |             |
|                                                                                                   |                         |                                            |                          |             |
| ■ 入礼情報サービス                                                                                        |                         |                                            |                          |             |
| ■ W T A TL<br>■ <u>資格審査</u>                                                                       |                         |                                            |                          |             |
|                                                                                                   |                         |                                            |                          |             |
|                                                                                                   |                         |                                            |                          |             |
|                                                                                                   |                         |                                            |                          |             |

※画面イメージのため、入力する内容と表示されている内容は異なります。